# cisco.

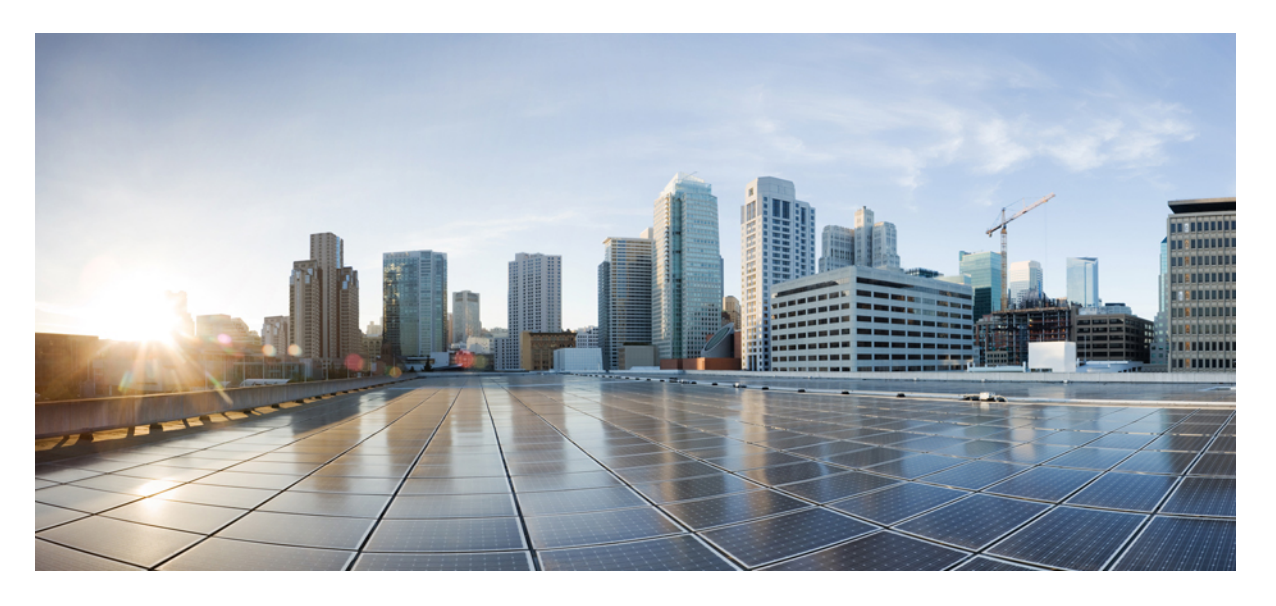

### Cisco Secure Email and Web 仮想アプライアンス設置ガイド

最終更新: 2025年2月18日

### シスコシステムズ合同会社

〒107-6227 東京都港区赤坂9-7-1 ミッドタウン・タワー http://www.cisco.com/jp お問い合わせ先:シスココンタクトセンター 0120-092-255 (フリーコール、携帯・PHS含む) 電話受付時間:平日 10:00~12:00、13:00~17:00 http://www.cisco.com/jp/go/contactcenter/ © 2024 Cisco Systems, Inc. All rights reserved.

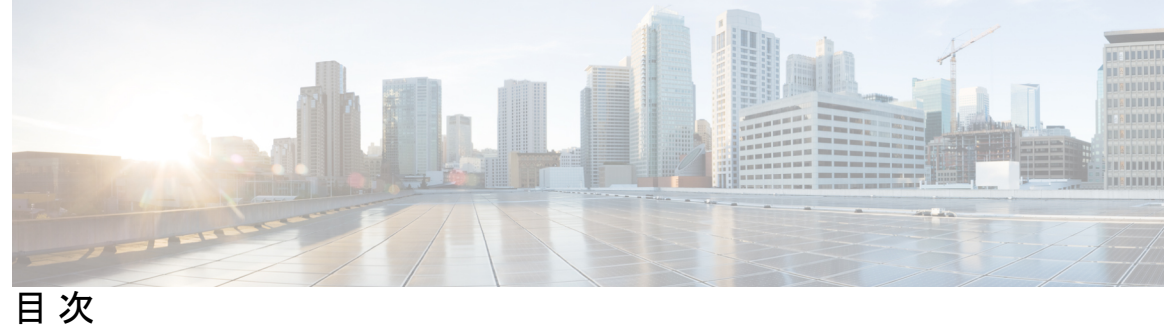

| 第 1 章 | Cisco Secure 仮想アプライアンスについて 1                       |
|-------|----------------------------------------------------|
|       | HYPER-V の導入でサポートされる仮想アプライアンス モデルおよび AsyncOS リリース 2 |
|       | KVM の導入でサポートされる仮想アプライアンス モデルおよび AsyncOS リリース 4     |
|       | VMWare ESXi の導入でサポートされる仮想アプライアンス モデル 7             |
| 第2章   | ーーー<br>システム要件 11                                   |
|       | Microsoft Hyper-V の導入 11                           |
|       | サポートされる Microsoft Hyper-V およびホスト オペレーティング システム 11  |
|       | Microsoft Hyper-V 導入のハードウェア要件 11                   |
|       | KVM の導入 11                                         |
|       | Red Hat Enterprise Linux Server 11                 |
|       | KVM ドライバ 12                                        |
|       | KVM パッケージ 12                                       |
|       | VMware ESXi の導入 13                                 |
|       | サポートされる VMWare ESXi Hypervisor 13                  |
|       | VMWare ESXi 導入時のハードウェア要件 14                        |
|       | ESXi ドライバ 15                                       |
|       | (Hosted Email Security のみ) FlexPod ソリューションでの導入 15  |
| 第3章   | <br>Content Secure イメージとファイルの準備 17                 |
|       | 導入環境に最適なサイズの仮想アプライアンスイメージの決定 17                    |
|       | Cisco コンテンツ セキュリティ仮想アプライアンスのイメージのダウンロード 18         |
|       | 起動時にロードするライセンスおよびコンフィギュレーションファイルの準備(KVMの導入) 18     |

| 第4章   | Microsoft Hyper-V への導入 21                                   |
|-------|-------------------------------------------------------------|
|       | Microsoft Hyper-V への導入 21                                   |
|       | DHCPが無効の場合に実行するネットワーク上でのアプライアンスの設定(Microsoft Hyper-V)<br>23 |
| 第 5 章 | <br>KVM での導入 25                                             |
|       | KVM での導入 25                                                 |
|       | KVM の導入と仮想アプライアンス イメージの互換性を確認する 27                          |
|       | Virtual Machine Manager を使用した仮想アプライアンスの導入 27                |
|       | virt-install を使用した仮想アプライアンスの導入:例 28                         |
|       | (オプション)高可用性をサポートする仮想インターフェイスの構成 30                          |
| 第 6 章 | <br>VMWare ESXi での導入 31                                     |
|       | VMWare ESXi での導入 31                                         |
|       | (オプション)ESXiの高可用性をサポートする仮想インターフェイスの構成 33                     |
|       | (オプション)仮想アプライアンスのクローン作成 <b>33</b>                           |
|       | 仮想アプライアンスの導入 34                                             |
|       | 重要:ランダム故障の防止 35                                             |
|       | DHCP が無効の場合のネットワーク上でのアプライアンスの設定(VMware vSphere) 36          |
| 第 7 章 | Amazon Web Services(AWS)EC2の導入 37                           |
|       | 仮想アプライアンスのライセンスファイルのインストール 37                               |
|       | 別の物理ホストへの仮想アプライアンスの移行 38                                    |
|       | すでに使用中の仮想アプライアンスのクローン作成 39                                  |
| 第8章   | <br>Cisco Secure 仮想アプライアンスの管理 41                            |
|       | IP アドレス 41                                                  |
|       | 仮想アプライアンスのライセンス 41                                          |
|       | 強制リセット、電源オフ、およびリセットの各オプションが完全にサポートされていない<br>42              |
|       | <br>仮想アプライアンスの CLI コマンド 42                                  |

I

仮想アプライアンスの SNMP 43

トラブルシューティングとサポート 45
トラブルシューティング:KVMの導入 45
再起動時の仮想アプライアンスの停止 45
ネットワーク接続が最初は機能するが、その後失敗する 46
パフォーマンスの低下、ウォッチドッグ問題、および高 CPU 使用率 46
トラブルシューティング:VMWare ESXi の導入 46
断続的な接続の問題 46
ランダム故障 46
仮想アプライアンスのサポートの取得 46
Cisco TAC 50

第 10 章 その他の情報 51

第9章

その他の情報 51

目次

I

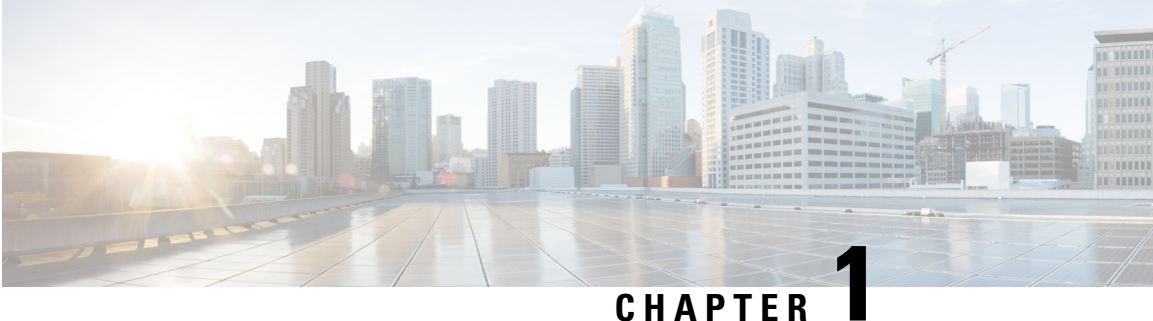

### **Cisco Secure** 仮想アプライアンスについて

Cisco Secure 仮想アプライアンスは、「Cisco Secure 仮想アプライアンスの管理」に記載されて いるわずかな変更を除き、Cisco Secure Email Gateway、Cisco Secure Web Appliance、または Cisco Secure Email and Web Manager の各物理ハードウェアアプライアンスと同じように機能し ます。

- HYPER-V の導入でサポートされる仮想アプライアンス モデルおよび AsyncOS リリース (2ページ)
- KVM の導入でサポートされる仮想アプライアンス モデルおよび AsyncOS リリース (4 ページ)
- VMWare ESXi の導入でサポートされる仮想アプライアンスモデル (7ページ)

## HYPER-Vの導入でサポートされる仮想アプライアンスモ デルおよび AsyncOS リリース

| 製品                                   | <b>AsyncOS</b> リ<br>リース | モデル    | 推奨ディスク<br>サイズ | サポートされ<br>るディスク サ<br>イズ                        | RAM   | プロセッサ<br>コア数 |
|--------------------------------------|-------------------------|--------|---------------|------------------------------------------------|-------|--------------|
| Cisco<br>Secure Web<br>仮想アプラ<br>イアンス | AsyncOS<br>14.5 以降      | S100V  | 250 GB        | 200 GB<br>250 GB                               | 8 GB  | 3            |
|                                      |                         | S300V  | 1024 GB       | 500 GB<br>750 GB<br>1.0 TB                     | 12 GB | 5            |
|                                      |                         | S600V  | 1024 GB       | 750 GB<br>1.0 TB<br>1.5 TB<br>2.0 TB<br>2.4 TB | 24 GB | 12           |
|                                      |                         | S1000V | 1024 GB       | 750 GB<br>1.0 TB<br>1.5 TB<br>2.0 TB<br>2.4 TB | 48 GB | 24           |
|                                      | AsyncOS<br>12.5 以降      | S100V  | 250 GB        | 200 GB<br>250 GB                               | 8 GB  | 3            |
|                                      |                         | S300V  | 1024 GB       | 500 GB<br>750 GB<br>1.0 TB                     | 12 GB | 5            |
|                                      |                         | S600V  | 1024 GB       | 750 GB<br>1.0 TB<br>1.5 TB<br>2.0 TB<br>2.4 TB | 24 GB | 12           |
|                                      |                         | S100V  | 250 GB        |                                                | 8 GB  | 3            |

| 製品 | AsyncOS リ<br>リース | モデル   | 推奨ディスク<br>サイズ | サポートされ<br>るディスク サ<br>イズ | RAM   | プロセッサ<br>コア数 |
|----|------------------|-------|---------------|-------------------------|-------|--------------|
|    | AsyncOS          |       |               | 200 GB                  |       |              |
|    | 12.0             |       |               | 250 GB                  |       |              |
|    |                  | S300V | 1024 GB       | 500 GB                  | 8 GB  | 4            |
|    |                  |       |               | 750 GB                  |       |              |
|    |                  |       |               | 1.0 TB                  |       |              |
|    |                  | S600V | 1024 GB       | 750 GB                  | 24 GB | 12           |
|    |                  |       |               | 1.0 TB                  |       |              |
|    |                  |       |               | 1.5 TB                  |       |              |
|    |                  |       |               | 2.0 TB                  |       |              |
|    |                  |       |               | 2.4 TB                  |       |              |
|    | AsyncOS          | S100V | 250 GB        | 200 GB                  | 6 GB  | 2            |
|    | 11.8 以降          |       |               | 250 GB                  |       |              |
|    |                  | S300V | 1024 GB       | 500 GB                  | 8 GB  | 4            |
|    |                  |       |               | 750 GB                  |       |              |
|    |                  |       |               | 1.0 TB                  |       |              |
|    |                  | S600V | 1024 GB       | 750 GB                  | 24 GB | 12           |
|    |                  |       |               | 1.0 TB                  |       |              |
|    |                  |       |               | 1.5 TB                  |       |              |
|    |                  |       |               | 2.0 TB                  |       |              |
|    |                  |       |               | 2.4 TB                  |       |              |
|    |                  | S100V | 250 GB        | -                       | 6 GB  | 2            |
|    |                  | S300V | 1024 GB       | -                       | 8 GB  | 4            |
|    |                  | S600V | 1024 GB       | -                       | 24 GB | 12           |

## KVMの導入でサポートされる仮想アプライアンスモデル および AsyncOS リリース

| 製品                                                                           | <b>AsyncOS</b> リ<br>リース | モデル   | 推奨ディスク<br>サイズ | RAM  | プロセッサコ<br>ア数 |
|------------------------------------------------------------------------------|-------------------------|-------|---------------|------|--------------|
| Cisco Secure<br>Email Virtual<br>GatewayAsyncOS 13.0<br>以降AsyncOS 12.0<br>以降 | AsyncOS 13.0            | C100V | 200 GB        | 6 GB | 2            |
|                                                                              | AsyncOS 12.0            | C300V | 500 GB        | 8 GB | 4            |
|                                                                              | 以降                      | C600V | 500 GB        | 8 GB | 8            |
|                                                                              | AsyncOS 11.8<br>以降      |       |               |      |              |
|                                                                              | AsyncOS 14.0<br>以降      |       |               |      |              |

| 製品                                    | AsyncOS リ<br>リース   | モデル    | 推奨ディス<br>ク サイズ | サポートさ<br>れるディス<br>ク サイズ                        | RAM   | プロセッサ<br>コア数 |
|---------------------------------------|--------------------|--------|----------------|------------------------------------------------|-------|--------------|
| Cisco Secure<br>Web 仮想ア<br>プライアン<br>ス | AsyncOS<br>14.5 以降 | S100V  | 250 GB         | 200 GB<br>250 GB                               | 8 GB  | 3            |
|                                       |                    | S300V  | 1024 GB        | 500 GB<br>750 GB<br>1.0 TB                     | 12 GB | 5            |
|                                       |                    | S600V  | 1024 GB        | 750 GB<br>1.0 TB<br>1.5 TB<br>2.0 TB<br>2.4 TB | 24 GB | 12           |
|                                       |                    | S1000V | 1024 GB        | 750 GB<br>1.0 TB<br>1.5 TB<br>2.0 TB<br>2.4 TB | 48 GB | 24           |
|                                       | AsyncOS<br>12.5 以降 | S100V  | 250 GB         | 200 GB<br>250 GB                               | 8 GB  | 3            |
|                                       |                    | S300V  | 1024 GB        | 500 GB<br>750 GB<br>1.0 TB                     | 12 GB | 5            |
|                                       |                    | S600V  | 1024 GB        | 750 GB<br>1.0 TB<br>1.5 TB<br>2.0 TB<br>2.4 TB | 24 GB | 12           |
|                                       | AsyncOS<br>12.0    | S100V  | 250 GB         | 200 GB<br>250 GB                               | 8 GB  | 3            |
|                                       |                    | S300V  | 1024 GB        | 500 GB<br>750 GB<br>1.0 TB                     | 8 GB  | 4            |

| 製品                                                     | <b>AsyncOS</b> リ<br>リース | モデル   | 推奨ディス<br>ク サイズ             | サポートさ<br>れるディス<br>ク サイズ | RAM   | プロセッサ<br>コア数 |
|--------------------------------------------------------|-------------------------|-------|----------------------------|-------------------------|-------|--------------|
|                                                        |                         | S600V | 1024 GB                    | 750 GB                  | 24 GB | 12           |
|                                                        |                         |       |                            | 1.0 TB                  |       |              |
|                                                        |                         |       |                            | 1.5 TB                  |       |              |
|                                                        |                         |       |                            | 2.0 TB                  |       |              |
|                                                        |                         |       |                            | 2.4 TB                  |       |              |
|                                                        | AsyncOS                 | S100V | 250 GB                     | 200 GB                  | 6 GB  | 2            |
|                                                        | 11.8 以降                 |       |                            | 250 GB                  |       |              |
|                                                        |                         | S300V | 1024 GB                    | 500 GB                  | 8 GB  | 4            |
|                                                        |                         |       |                            | 750 GB                  |       |              |
|                                                        |                         |       |                            | 1.0 TB                  |       |              |
|                                                        |                         | S600V | 1024 GB                    | 750 GB                  | 24 GB | 12           |
|                                                        |                         |       |                            | 1.0 TB                  |       |              |
|                                                        |                         |       |                            | 1.5 TB                  |       |              |
|                                                        |                         |       |                            | 2.0 TB                  |       |              |
|                                                        |                         |       |                            | 2.4 TB                  |       |              |
|                                                        |                         | S600V | 1024 GB                    | -                       | 24 GB | 12           |
|                                                        |                         | S100V | 250 GB                     | -                       | 6 GB  | 2            |
|                                                        |                         | S300V | 1024 GB                    | -                       | 8 GB  | 4            |
| 製品                                                     | <b>AsyncOS</b> リ<br>リース | モデル   | ディスク サ<br>イズ(Disk<br>Size) | メモリ                     | 最大メモリ | プロセッサ<br>コア数 |
| Cisco Secure<br>Email and<br>Web<br>Manager<br>Virtual | AsyncOS<br>14.1.0 以降    | M600V | 2032 GB                    | 8 GB                    | 16 GB | 8            |

## VMWare ESXi の導入でサポートされる仮想アプライアン スモデル

(注) AsyncOS ドキュメントで明示的に記載されている場合を除き、OVF で定義された ESXi 構成に 対する変更はサポートされていません。

Cisco コンテンツセキュリティ仮想アプライアンスOVFイメージを使用すると、次のように、 事前設定されたメモリ値から新しい最大値に切り替えることができます。

- M100v/C100v モデル: 6~8 GB
- M300v/M600v/C300v/C600v モデル: 8 ~ 16 GB

| 製品                                             | モデル                   | ディスク容量                      | メモリ                 | 最大メモリ                  | プロセッサコ<br>ア数           |
|------------------------------------------------|-----------------------|-----------------------------|---------------------|------------------------|------------------------|
| Cisco Secure                                   | C100V                 | 200 GB                      | 6 GB                | 8 GB                   | 2                      |
| Gateway                                        | C300V                 | 500 GB                      | 8 GB                | 16 GB                  | 4                      |
|                                                | C600V                 | 500 GB                      | 8 GB                | 16 GB                  | 8                      |
|                                                |                       |                             |                     |                        |                        |
| 製品                                             | モデル                   | ディスク容量                      | メモリ                 | 最大メモリ                  | プロセッサコ<br>ア数           |
| 製品<br>Cisco Secure<br>Emoil and                | モデル<br>M100V          | ディスク容量<br>250 GB            | メモリ<br>6 GB         | 最大メモリ<br>8 GB          | プロセッサコ<br>ア数<br>2      |
| 製品<br>Cisco Secure<br>Email and<br>Web Manager | モデル<br>M100V<br>M300V | ディスク容量<br>250 GB<br>1024 GB | メモリ<br>6 GB<br>8 GB | 最大メモリ<br>8 GB<br>16 GB | プロセッサコ<br>ア数<br>2<br>4 |

| 製品                                    | AsyncOS リ<br>リース   | モデル    | 推奨ディス<br>ク サイズ | サポートさ<br>れるディス<br>ク サイズ | RAM   | プロセッサ<br>コア数 |
|---------------------------------------|--------------------|--------|----------------|-------------------------|-------|--------------|
| Cisco Secure<br>Web 仮想ア<br>プライアン<br>ス | AsyncOS<br>14.5 以降 | S100V  | 250 GB         | 200 GB<br>250 GB        | 8 GB  | 3            |
|                                       |                    | S300V  | 1024 GB        | 500 GB                  | 12 GB | 5            |
|                                       |                    |        |                | 750 GB                  |       |              |
|                                       |                    |        |                | 1.0 TB                  |       |              |
|                                       |                    | S600V  | 1024 GB        | 750 GB                  | 24 GB | 12           |
|                                       |                    |        |                | 1.0 TB                  |       |              |
|                                       |                    |        |                | 1.5 TB                  |       |              |
|                                       |                    |        |                | 2.0 IB                  |       |              |
|                                       |                    |        |                | 2.4 1B                  |       |              |
|                                       |                    | S1000V | 1024 GB        | 750 GB                  | 48 GB | 24           |
|                                       |                    |        |                | 1.0 TB                  |       |              |
|                                       |                    |        |                | 1.5 TB                  |       |              |
|                                       |                    |        |                | 2.0 IB                  |       |              |
|                                       |                    | GLOOT  | <b>2</b> 50 GD | 2.4 ID                  | 0.00  | 2            |
|                                       | AsyncOS<br>12.5 以降 | S100V  | 250 GB         | 200 GB<br>250 GB        | 8 GB  | 3            |
|                                       |                    | S300V  | 1024 GB        | 500 GB                  | 12 GB | 5            |
|                                       |                    |        |                | 750 GB                  |       |              |
|                                       |                    |        |                | 1.0 TB                  |       |              |
|                                       |                    | S600V  | 1024 GB        | 750 GB                  | 24 GB | 12           |
|                                       |                    |        |                | 1.0 TB                  |       |              |
|                                       |                    |        |                | 1.5 TB                  |       |              |
|                                       |                    |        |                | 2.0 TB                  |       |              |
|                                       |                    |        |                | 2.4 TB                  |       |              |
|                                       | AsyncOS            | S100V  | 250 GB         | 200 GB                  | 8 GB  | 3            |
|                                       | 12.0               |        |                | 250 GB                  |       |              |
|                                       |                    | S300V  | 1024 GB        | 500 GB                  | 8 GB  | 4            |
|                                       |                    |        |                | 750 GB                  |       |              |
|                                       |                    |        |                | 1.0 TB                  |       |              |

| 製品 | AsyncOS リ<br>リース | モデル   | 推奨ディス<br>ク サイズ | サポートさ<br>れるディス<br>ク サイズ | RAM   | プロセッサ<br>コア数 |
|----|------------------|-------|----------------|-------------------------|-------|--------------|
|    |                  | S600V | 1024 GB        | 750 GB                  | 24 GB | 12           |
|    |                  |       |                | 1.0 TB                  |       |              |
|    |                  |       |                | 1.5 TB                  |       |              |
|    |                  |       |                | 2.0 TB                  |       |              |
|    |                  |       |                | 2.4 TB                  |       |              |
|    | AsyncOS          | S100V | 250 GB         | 200 GB                  | 6 GB  | 2            |
|    | 11.8 以降          |       |                | 250 GB                  |       |              |
|    |                  | S300V | 1024 GB        | 500 GB                  | 8 GB  | 4            |
|    |                  |       |                | 750 GB                  |       |              |
|    |                  |       |                | 1.0 TB                  |       |              |
|    |                  | S600V | 1024 GB        | 750 GB                  | 24 GB | 12           |
|    |                  |       |                | 1.0 TB                  |       |              |
|    |                  |       |                | 1.5 TB                  |       |              |
|    |                  |       |                | 2.0 TB                  |       |              |
|    |                  |       |                | 2.4 TB                  |       |              |
|    |                  | S600V | 1024 GB        | 750 GB                  | 24 GB | 12           |
|    |                  |       |                | 1.0 TB                  |       |              |
|    |                  |       |                | 1.5 TB                  |       |              |
|    |                  |       |                | 2.0 TB                  |       |              |
|    |                  |       |                | 2.4 TB                  |       |              |
|    |                  | S100V | 250 GB         | -                       | 6 GB  | 2            |
|    |                  | S300V | 1024 GB        | -                       | 8 GB  | 4            |

AsyncOS バージョンの要件は、「サポートされる VMWare ESXi Hypervisor」で説明されています。

VMWare ESXi の導入でサポートされる仮想アプライアンス モデル

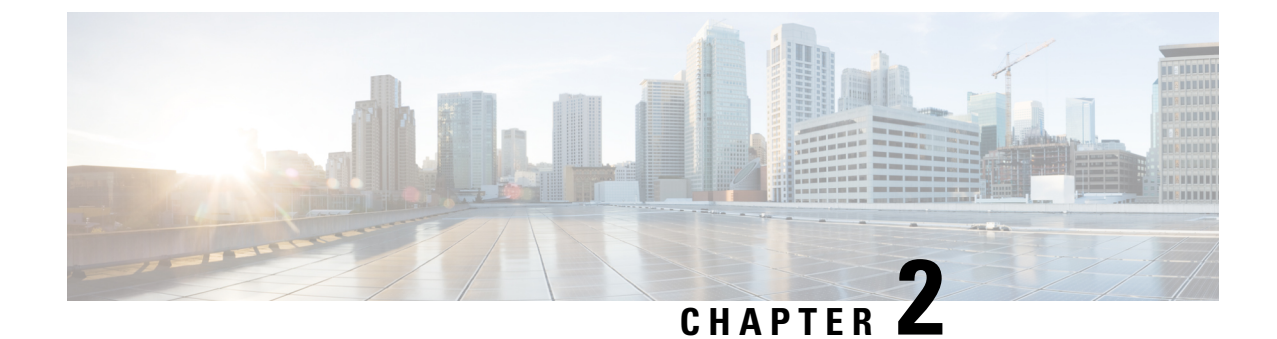

### システム要件

- Microsoft Hyper-V の導入 (11 ページ)
- KVM の導入 (11 ページ)
- VMware ESXi の導入 (13 ページ)

### Microsoft Hyper-V の導入

### サポートされる Microsoft Hyper-V およびホストオペレーティングシス テム

| AsyncOS バージョン       | Hyper-V            |
|---------------------|--------------------|
| AsyncOS 11.8(Web)以降 | Hyper-V バージョン 10.0 |

### Microsoft Hyper-V 導入のハードウェア要件

サポートされるハードウェアプラットフォームは、Cisco UCS サーバブレードM3、M4、およびそれ以降のサーバのみです。

### KVM の導入

KVM の導入に適した環境を次に示します。すべての導入で、ディスクストレージのシンプロ ビジョニングを使用します。

### **Red Hat Enterprise Linux Server**

ホスト OS:

• Red Hat Enterprise Linux Server 7.5 (Maipo)

(Red Hat Enterprise Virtualization および Red Hat OpenStack プラットフォームはサポートされていません)

#### バージョン情報:

- Linux : 3.10.0-1127.el7.x86\_64
- libvirt/QEMU :
  - ライブラリにコンパイル済み: libvirt 4.5.0
  - ライブラリ使用時: libvirt 4.5.0
- APIの使用:QEMU 4.5.0
- ハイパーバイザの実行時:QEMU 1.5.3

#### ハードウェア:

- Cisco UCS C シリーズ 220/240 M5 でサポート
- Cisco Secure Email Virtual パフォーマンステストラボでは、2.6GHz で動作する Intel<sup>®</sup> Xeon<sup>®</sup> Gold 6126 CPU @ 2.60GHz プロセッサを搭載した Cisco Unified Computing System<sup>™</sup> (Cisco UCS<sup>®</sup>) C シリーズ M5 サーバーを最低限使用しています。

### KVM ドライバ

サポートされている KVM ドライバ:

- CDROM : IDE CDROM
- ネットワーク: E1000、Virtio
- •ディスク: VirtIO

### KVM パッケージ

ホストへのインストールに必要な/関連する KVM パッケージ

- qemu-kvm
- qemu-img
- libvirt
- libvirt-python
- libvirt-client
- virt-manager (X-windows が必要)
- virt-install

### VMware ESXi の導入

### サポートされる VMWare ESXi Hypervisor

| AsyncOS バージョン   | VMware ESXi のバージョン |
|-----------------|--------------------|
| AsyncOS (電子メール) | ,                  |
| AsyncOS 15.0.x  | 6.7 および 7.0        |
| AsyncOS 14.2.x  | 6.7 および 7.0        |
| AsyncOS 14.0.x  | 6.7 および 7.0        |
| AsyncOS 13.7.x  | 6.5 および 6.7        |
| AsyncOS 13.5.x  | 6.5 および 6.7        |
| AsyncOS 13.0. x | 6.5 および 6.7        |
| AsyncOS 12.0    | 6.5 および 6.7        |
| AsyncOS (管理)    |                    |
| AsyncOS 15.0.x  | 6.7 および 7.0        |
| AsyncOS 14.2.x  | 6.7 および 7.0        |
| AsyncOS 14.1.x  | 6.7 および 7.0        |
| AsyncOS 14.0.x  | 6.7                |
| AsyncOS 13.8.x  | 6.7                |
| AsyncOS 13.6.2  | 6.7                |
| AsyncOS 13.5.x  | 6.5                |
| AsyncOS 13.x    | 6.5                |
| AsyncOS 12.x    | 6.5                |
| AsyncOS (Web)   |                    |
| AsyncOS 15.0.x  | 7.0                |
| AsyncOS 14.5.x  | 7.0                |
| AsyncOS 14.0.x  | 7.0                |
| AsyncOS 12.7.x  | 7.0                |

| AsyncOS バージョン     | VMware ESXi のバージョン |
|-------------------|--------------------|
| AsyncOS 12.5.x    | 7.0                |
| AsyncOS 12.0.x    | 7.0                |
| AsyncOS 11.8.1 以降 | 7.0                |
| AsyncOS 11.8.0    | 6.5                |

他のVMwareハイパーバイザについては「ベストエフォート」ベースでサポートされます。つ まり、シスコで支援を試みますが、一部の問題を再現できない、または解決策を保証できない 場合があります。

### VMWare ESXi 導入時のハードウェア要件

Cisco UCS サーバ(ブレードまたはラックマウント)が、サポートされている唯一のハードウェ アプラットフォームです。

ご使用の仮想アプライアンスをホスティングするサーバの最小要件は以下のとおりです。

ハイパーバイザの詳細:

• VMware ESXi 6.7/7.0 (詳細については「サポートされる VMWare ESXi Hypervisor」を参照)

ハードウェア:

• Cisco UCS C シリーズ 220/240 M5 でサポート

他のハードウェア プラットフォームについては「ベスト エフォート」ベースでサポートされ ます。つまり、シスコで支援を試みますが、一部の問題を再現できない、または解決策を保証 できない場合があります。

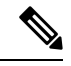

(注) ドキュメントに明示的に記載されている場合を除き、シスコは、IPインターフェイスの削除、 アプライアンスの CPU コアや RAM サイズの変更など、Cisco コンテンツ セキュリティ仮想ア プライアンスのハードウェア構成の変更をサポートしていません。このような変更が行われる と、アプライアンスがアラートを送信することがあります。

(注) VMWare ESXi 6.7 の導入は、AsyncOS 11.8.1-023 以降(Web セキュリティアプライアンス用) を搭載した Cisco UCS M4 および M5 シャーシサーバでサポートされています。

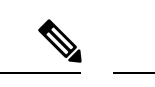

(注) VMWare ESXi 7.0 の導入は、AsyncOS 14.0.1-053 以降(Cisco Secure Web Appliance 用)を搭載 した Cisco UCS M4 および M5 シャーシサーバーでサポートされています。

### ESXi ドライバ

サポートされている ESXi ドライバ:

• ネットワークアダプタタイプ: E1000

### (Hosted Email Security のみ) FlexPod ソリューションでの導入

AsyncOS for Email リリース 8.5 以降の場合:

FlexPod ソリューションの一部としての Cisco Secure Email Virtual Gateway の導入の詳細については、

http://www.cisco.com/c/dam/en/us/products/collateral/security/email-security-appliance/white-paper-c11-731731.pdf を参照してください。CCO ログインにより、このマニュアルにアクセスできるかどうかが決 まります。

FlexPod の全般的な情報については、

https://www.cisco.com/c/ja\_jp/solutions/data-center-virtualization/flexpod/index.html を参照してくだ さい。

FlexPod は、仮想 Cisco Secure Web Appliance または仮想 Cisco Secure Email and Web アプライア ンスの展開には適用されません。

(Hosted Email Security のみ) FlexPod ソリューションでの導入

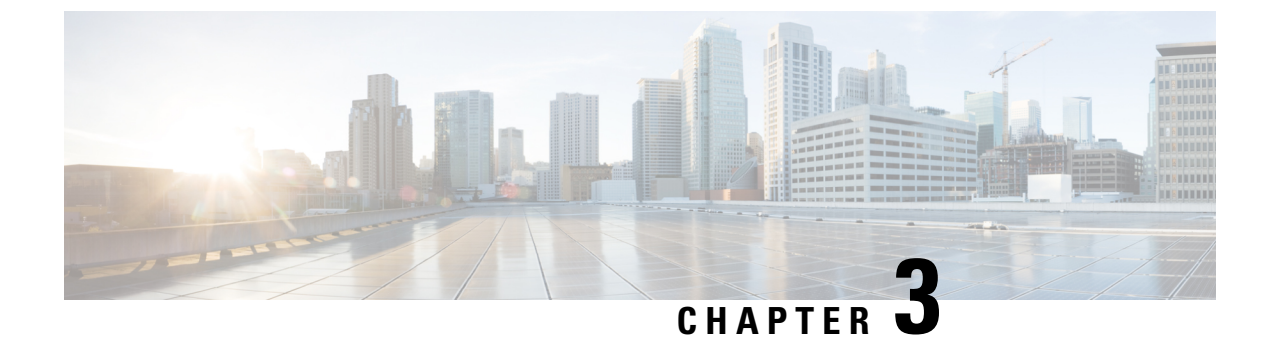

## **Content Secure** イメージとファイルの準備

- ・導入環境に最適なサイズの仮想アプライアンスイメージの決定 (17ページ)
- Cisco コンテンツ セキュリティ仮想アプライアンスのイメージのダウンロード (18 ページ)
- ・起動時にロードするライセンスおよびコンフィギュレーションファイルの準備(KVMの 導入) (18ページ)

### 導入環境に最適なサイズの仮想アプライアンスイメージ の決定

ニーズを満たす最適なサイズの仮想アプライアンスイメージを決定します。次の場所から入手 できる製品のデータシートを参照してください。

| アプライアンス                               | データシートへのリンク                                                                                                    |  |
|---------------------------------------|----------------------------------------------------------------------------------------------------|--|
| Cisco Secure Email<br>ゲートウェイ          | 次のページで、「Cisco Secure Email Gateway Appliance データシート」へのリンクを探します: https://www.cisco.com/c/en/us/products/collateral/security cloud-email-security/datasheet-c78-742868.html。    |  |
|                                       | データシートで「Cisco Secure Email Virtual Gateway Specifications」という<br>名前の表を検索します。                                                                                                  |  |
| Cisco Secure Web<br>Appliance         | 次のページで、「Cisco Secure Web Appliance データシート」へのリンクを<br>探します:                                                                                                    |  |
|                                       | https://www.cisco.com/c/ja_jp/products/security/web-security-appliance/datasheet-listing.html。                                                                                |  |
|                                       | データシートで、「Cisco WSAV」という名前の表を検索します。                                                                                                    |  |
| Cisco Secure Email<br>and Web Manager | 次のページで、「Cisco Secure Email and Web Manager Appliance データシー<br>ト」へのリンクを探します:https://www.cisco.com/c/dam/en/us/products/se/<br>2019/4/Collateral/security-management-app-ds.pdf |  |
|                                       | データシートで「Cisco Secure Email and Web Manager Virtual」という名前の表を検索します。                                                                                                    |  |

### Cisco コンテンツ セキュリティ仮想アプライアンスのイ メージのダウンロード

#### 始める前に

- ・シスコからご使用の仮想アプライアンスのライセンスを取得します。
- •「導入環境に最適なサイズの仮想アプライアンスイメージの決定」を参照してください。

#### 手順

- **ステップ1** ご使用の仮想アプライアンスの [シスコダウンロードソフトウェア (Cisco Download Software)] ページに 移動します。
  - Cisco Secure Email ゲートウェイ
  - Cisco Secure Web Appliance
  - Cisco Secure Email and Web Manager
- ステップ2 左側のナビゲーションウィンドウで、AsyncOS のバージョンを選択します。

**ステップ3** ダウンロードする仮想アプライアンスモデルイメージの[ダウンロード(Download)]をクリックします。 **ステップ4** ローカルマシンにイメージを保存します。

#### 関連トピック:

- Microsoft Hyper-V への導入
- KVM での導入
- VMWare ESXi での導入

### 起動時にロードするライセンスおよびコンフィギュレー ション ファイルの準備(KVM の導入)

この機能は、Cisco Secure Web Appliance の AsyncOS 8.6 で導入されました。その他のコンテン ツ セキュリティ アプライアンスやその他の AsyncOS リリースでは使用できません。

Cisco コンテンツ セキュリティ仮想アプライアンスのライセンスおよびコンフィギュレーショ ン ファイルは、Cisco アプライアンスの最初の起動時に自動的にロードできます(初回起動後 はロードされません)。

#### 手順

**ステップ1** 次のライセンスおよびコンフィギュレーション ファイルを取得し、名前を付けます。

- ・コンフィギュレーションファイル: config.xml
- ・ライセンス ファイル: license.xml

ステップ2 これらのファイルのいずれか、または両方が含まれる ISO イメージを作成します。

#### 次のタスク

AsyncOS.QCOW イメージを導入する場合は、ISO を仮想 CD-ROM ドライブとして仮想マシン インスタンスに接続します。

起動後は、お使いのシスコ仮想アプライアンスでステータスログを確認できます。この機能に 関連するエラーメッセージには「0」というキーワードが含まれています。アプライアンスに ログインし、CLIから tail コマンドを実行する必要があります。詳細についてはユーザーガイ ドの「コマンド ライン インターフェイス)」の章で「Cisco Secure Web Appliance CLI Commands」を参照してください。

#### 関連トピック:

• KVM での導入

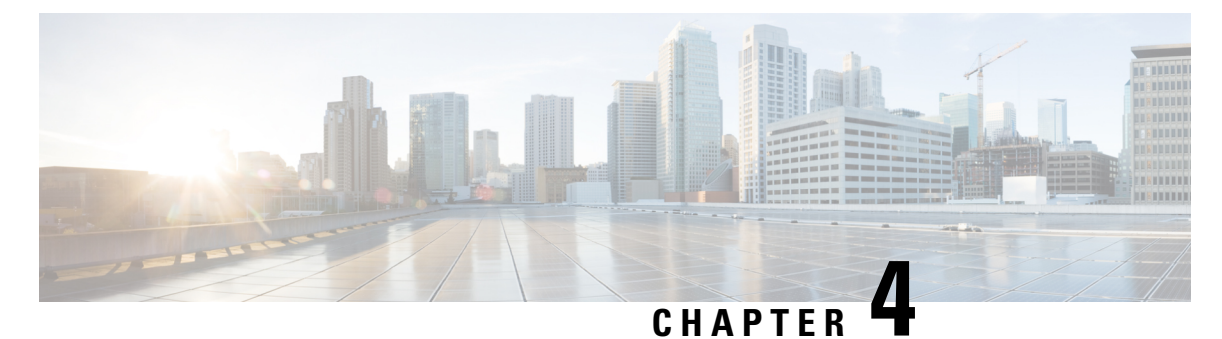

### Microsoft Hyper-V への導入

- Microsoft Hyper-V への導入 (21 ページ)
- DHCP が無効の場合に実行するネットワーク上でのアプライアンスの設定(Microsoft Hyper-V) (23ページ)

### Microsoft Hyper-V への導入

|    | 操作                                               | 詳細情報                                                                         |
|----|--------------------------------------------------|------------------------------------------------------------------------------|
| 1. | ご使用の AsyncOS リリースのリ<br>リースノートを確認します。             | リリースノートは、その他の情報(51 ペー<br>ジ)から入手できます。                                         |
| 2. | シスコから仮想アプライアンスの<br>イメージと MD5 ハッシュをダウ<br>ンロードします。 | MD5 ハッシュでアプライアンスイメージの<br>データ整合性を確認する必要があります。<br>Content Secure イメージとファイルの準備。 |

|    | 操作                                                                                                    | 詳細情報                                                                                                    |  |
|----|----------------------------------------------------------------------------------------------------|----------------------------------------------------------------------------------------------------|--|
| 3. | Hyper-V に仮想アプライアンスを<br>導入します。                                                                                                    | <ol> <li>Windows サーバ オペレーティング シス<br/>テムを設定します。必要な Hyper-V の役<br/>割がインストールされていることを確認<br/>します。詳細については、「システム要<br/>件」を参照してください。</li> </ol>                                                                                                    |  |
|    |                                                                                                    | <ol> <li>Content Secure イメージとファイルの準備」の説明に従って、イメージをダウンロードします。</li> </ol>                                                                                                    |  |
|    |                                                                                                    | <ol> <li>Hyper-Vマネージャの[新しい仮想マシン<br/>ウィザード (New Virtual Machine<br/>Wizard)]を使用して、仮想アプライア<br/>ンスイメージをインストールします。</li> </ol>                                                                                                    |  |
|    |                                                                                                    | 4. ウィザードを完了します。                                                                                                    |  |
|    |                                                                                                    | <ol> <li>Hyper-Vマネージャでプロセッサの設定<br/>を編集します。必要なプロセッサとNIC<br/>の数を確認するには、「導入環境に最適<br/>なサイズの仮想アプライアンスイメージ<br/>の決定」を参照してください。</li> </ol>                                                                                                    |  |
| 4. | DHCP が無効の場合は、ネット<br>ワーク上にアプライアンスをセッ<br>トアップします。                                                                                                    | DHCPが無効の場合に実行するネットワーク<br>上でのアプライアンスの設定(Microsoft<br>Hyper-V)。                                                                                                    |  |
| 5. | ライセンスファイルをインストー<br>ルします。                                                                                                    | 仮想アプライアンスのライセンスファイルの<br>インストール。                                                                                                    |  |
| 6. | アプライアンスの Web UI にログ<br>インし、物理アプライアンスの場<br>合と同様にアプライアンスソフト<br>ウェアを設定します。<br>たとえば、以下を行うことができ<br>ます。<br>・System Setup ウィザードの実<br>行<br>・コンフィギュレーションファ<br>イルのアップロード<br>・手動による機能の設定 | <ul> <li>・アプライアンスのアクセスと設定の手順の詳細については(必要な情報の収集を含む)、その他の情報(51ページ)の関連する場所から入手可能なオンラインヘルプ、またはお使いのAsyncOSリリースのユーザガイドを参照してください。</li> <li>・物理アプライアンスから設定を移行するには、お使いのAsyncOSリリースのリリースノートを参照してください。</li> <li>機能キーはそれぞれの機能を有効にするまでアクティブ化されません。</li> </ul> |  |

# (注) 次に、Microsoft Hyper-V generation 1 プラットフォームに導入された仮想 Cisco Secure Web Appliance (FreeBSD 10.x)の制限事項を示します。

- etherconfigCLIコマンドを使用して、仮想アプライアンスインターフェイスを変更することはできません。
- ifconfig CLI コマンドは、デュプレックスモードで動作している場合でも、仮想アプライアンスインターフェイスのステータスを Unknown またはシンプレックスとして表示します。

### DHCP が無効の場合に実行するネットワーク上でのアプ ライアンスの設定(Microsoft Hyper-V)

### 

仮想セキュリティ アプライアンス イメージのクローンを作成した場合は、イメージごとに次 の手順を実行します。

#### 手順

- ステップ1 Hyper-V マネージャコンソールから、interfaceconfig を実行します。
- **ステップ2**仮想アプライアンス管理ポートの IP アドレスを書き留めます。

#### (注)

管理ポートは DHCP サーバから IP アドレスを取得します。アプライアンスが DHCP サーバにアクセスで きない場合は、デフォルトで **192.168.42.42** が使用されます。

ステップ3 setgateway コマンドを使用して、デフォルトゲートウェイを設定します。

#### ステップ4 変更を確定します。

#### (注)

ホスト名は、セットアップウィザードが完了するまで更新されません。

ただし、上記の制限により、アプライアンスのパフォーマンスに影響はありません。

<sup>(</sup>注)

Cisco Secure Email and Web 仮想アプライアンス設置ガイド

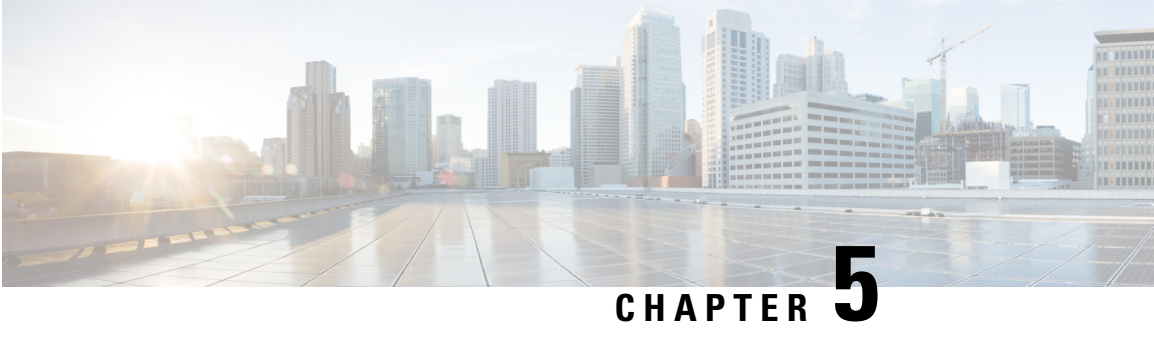

### KVM での導入

- KVM での導入 (25 ページ)
- KVM の導入と仮想アプライアンスイメージの互換性を確認する (27ページ)
- Virtual Machine Manager を使用した仮想アプライアンスの導入 (27 ページ)
- virt-install を使用した仮想アプライアンスの導入:例(28ページ)
- (オプション) 高可用性をサポートする仮想インターフェイスの構成 (30ページ)

### KVM での導入

|        | 操作                                            | 詳細情報                                                       |
|--------|-----------------------------------------------|------------------------------------------------------------|
| ステップ 1 | 機器とソフトウェアが、すべ<br>てのシステム要件を満たして<br>いることを確認します。 | 「システム要件」、および使用する製品とツー<br>ルのマニュアルを参照してください。                 |
| ステップ 2 | ご使用の AsyncOS リリース<br>のリリースノートを確認しま<br>す。      | リリースノートは、その他の情報(51 ペー<br>ジ)から入手できます。                       |
| ステップ3  | UCS サーバ、ホスト OS、お<br>よび KVM を設定します。            | 使用する製品およびツールのマニュアルを参<br>照してください。                           |
| ステップ 4 | 仮想コンテンツセキュリティ<br>アプライアンスイメージをダ<br>ウンロードします。   | 「Cisco コンテンツセキュリティ仮想アプライ<br>アンスのイメージのダウンロード」を参照し<br>てください。 |
| ステップ 5 | シスコのイメージがこの導入<br>と互換性があることを確認し<br>ます。         | 「KVM の導入と仮想アプライアンス イメー<br>ジの互換性を確認する」を参照してください。            |

|         | 操作                                                                                                    | 詳細情報                                                                                                    |  |
|---------|----------------------------------------------------------------------------------------------------|----------------------------------------------------------------------------------------------------|--|
| ステップ 6  | (オプション)起動時に自動<br>的にロードするライセンスお<br>よびコンフィギュレーション<br>ファイルが含まれるISOファ<br>イルを用意します。                                                                                                    | 「起動時にロードするライセンスおよびコン<br>フィギュレーション ファイルの準備(KVM<br>の導入)」を参照してください。                                                                                                    |  |
| ステップ 7  | RAM の容量とお使いの仮想<br>アプライアンスモデルに割り<br>当てる CPU コアの数を決定<br>します。                                                                                                    | 「KVMの導入でサポートされる仮想アプライ<br>アンスモデルおよび AsyncOS リリース」を参<br>照してください。                                                                                                    |  |
| ステップ 8  | 仮想コンテンツセキュリティ<br>アプライアンスイメージを展<br>開します。                                                                                                    | <ul> <li>次のいずれかの方法を使用します。</li> <li>「Virtual Machine Manager を使用した仮想<br/>アプライアンスの導入」。</li> <li>「virt-install を使用した仮想アプライアン<br/>スの導入:例」。</li> </ul>                                                                    |  |
| ステップ9   | Cisco Web セキュリティアプ<br>ライアンスの AsyncOS 8.5 で<br>導入された高可用性機能を展<br>開する場合は、ホストを設定<br>してこの機能をサポートしま<br>す。                                                                                                    | 「(オプション)高可用性をサポートする仮<br>想インターフェイスの構成」を参照してくだ<br>さい。                                                                                                    |  |
| ステップ 10 | 最初の起動時にライセンスと<br>コンフィギュレーションファ<br>イルをロードするようにシス<br>テムを設定していなかった場<br>合は、次の操作を実行しま<br>す。<br>・仮想アプライアンスのラ<br>イセンス ファイルをイ<br>ンストールする<br>・機能ライセンスをインス<br>トールする<br>・Cisco コンテンツ セキュ<br>リティ仮想アプライアン<br>スを構成する | <ul> <li>・仮想アプライアンスのライセンスファイ<br/>ルをインストールするには、「Amazon<br/>Web Services (AWS) EC2の導入」を参照<br/>してください。</li> <li>・機能ライセンスをインストールしてアプ<br/>ライアンスを構成するには、お使いの<br/>AsyncOS リリースのユーザーガイドまた<br/>はオンラインヘルプを参照してください。</li> </ul> |  |

|         | 操作                                                   | 詳細情報                                              |
|---------|------------------------------------------------------|---------------------------------------------------|
| ステップ 11 | ライセンスの有効期限に近い<br>場合は、アプライアンスを構<br>成してアラートを送信しま<br>す。 | オンラインヘルプまたはご使用の AsyncOS リ<br>リースのユーザガイドを参照してください。 |

# KVMの導入と仮想アプライアンスイメージの互換性を確認する

シスコのイメージの qcow バージョンは、1.1 よりも低い QEMU バージョンとの互換性があり ません。QEMU バージョンが 1.1 よりも低い場合は、イメージを変換して導入との互換性を持 たせる必要があります。

# Virtual Machine Manager を使用した仮想アプライアンスの導入

#### 手順

- ステップ1 virt-manager アプリケーションを起動します。
- ステップ2 [新規(New)]を選択します。
- ステップ3 仮想アプライアンスに付ける一意の名前を入力します。
- ステップ4 [既存のイメージをインポート (Import existing image)]を選択します。
- ステップ5 [転送 (Forward)]を選択します。
- **ステップ6** オプションを次のように入力します。

• OS タイプ: UNIX

#### バージョン: FreeBSD 10

- **ステップ1** ダウンロードする仮想アプライアンスイメージを参照し、選択します。
- ステップ8 [転送(Forward)]を選択します。
- ステップ9 導入する仮想アプライアンスモデルの RAM および CPU の値を入力します。 「KVM の導入でサポートされる仮想アプライアンス モデルおよび AsyncOS リリース」を参照してくだ さい。
- ステップ10 [転送 (Forward)]を選択します。

- ステップ11 [カスタマイズ (Customize)] チェックボックスをオンにします。
- **ステップ12** [完了 (Finish)]を選択します。
- ステップ13 ディスク ドライブを次のように構成します。
  - 1. 左ペインで、ドライブを選択します。
  - 2. [詳細設定(Advanced)]オプションで、次のオプションを選択します。
    - ディスクバス: Virtio
    - •ストレージ形式:qcow2
  - **3.** [適用 (Apply)]を選択します。
- **ステップ14** 管理インターフェイスのネットワーク デバイスを構成します。
  - 1. 左ペインで、[NIC] を選択します。
  - 2. 次のオプションを選択します。
    - ・送信元デバイス:お使いの管理 VLAN
    - デバイス モデル: virtIO
    - 送信元モード:VEPA
  - **3.** [適用(Apply)]を選択します。
- **ステップ15** 4 つの追加インターフェイス(WSA のみ)のネットワーク デバイスを構成します。 使用する各インターフェイスで、以前のサブステップのセットを繰り返します。
- **ステップ16** 起動時にロードされるライセンスおよびコンフィギュレーションファイルを使用して ISO イメージを用 意した場合は、

仮想マシン インスタンスに仮想 CD-ROM ドライブとして ISO イメージを接続します。

ステップ17 [インストールを開始(Begin Installation)]をクリックします。

関連トピック:

• KVM での導入

### virt-install を使用した仮想アプライアンスの導入:例

#### 始める前に

RAMの容量と、アプライアンスに必要なCPUコアの数を決定します。「KVMの導入でサポートされる仮想アプライアンスモデルおよび AsyncOS リリース」を参照してください。

#### 手順

```
ステップ1 仮想アプライアンスに配置するストレージプールを作成します。
         virsh pool-define-as --name vm-pool --type dir --target /home/username/vm-pool
         virsh pool-start vm-pool
ステップ2 ストレージプールに仮想アプライアンスイメージをコピーします。
         cd /home/yusername/vm-pool
         tar xvf ~/asyncos-8-6-0-007-S100V.gcow2.tar.gz
ステップ3 仮想アプライアンスをインストールします。
         virt-install \
         --virt-type kvm \
         --os-type=unix \
         --os-variant=freebsd10 \
         --name wsa-example \ (この名前は一意にする必要があります)
         --ram 6144 \ (お使いの仮想アプライアンスモデルに適切な値を使用します)
         --vcpus 2 \ (お使いの仮想アプライアンスモデルに適切な値を使用します)
         --noreboot \
         --import \setminus
         --disk
         path=/home/username/vm-pool/asyncos-8-6-0-007-S100V.qcow2,format=qcow2,bus=virtio \
         --disk path=/home/username/vm-pool/wsa.iso,bus=ide,device=cdrom \ (起動時にロードするライセンス
         およびコンフィギュレーションファイルを使用して ISO を作成した場合)
         --network type=direct,source=enp6s0.483,source mode=vepa,model=virtio \
         --network type=direct,source=enp6s0.484,source mode=vepa,model=virtio \
         --network type=direct,source=enp6s0.485,source mode=vepa,model=virtio \
         --network type=direct,source=enp6s0.486,source mode=vepa,model=virtio \
         --network type=direct,source=enp6s0.487,source mode=vepa,model=virtio \
ステップ4 仮想アプライアンスの再起動:
         virsh start wsa-example
         virsh --connect qemu:///system start wsa-example
```

#### ステップ5 仮想アプライアンスの開始/停止:

--virsh shutdown wsa-example

--virsh start wsa-example

関連トピック:

• KVM での導入

## (オプション)高可用性をサポートする仮想インターフェ イスの構成

高可用性機能は Cisco Web セキュリティ アプライアンスの AsyncOS 8.5 で導入されました。詳 細については、ユーザガイドおよびオンラインヘルプに記載されています。

お使いの Cisco Secure Web Appliance が高可用性のフェールオーバーグループに追加される場合 は、仮想インターフェイスを構成して無差別モードを使用します。これにより、フェールオー バーグループ内のアプライアンスがマルチキャストを使用して相互に通信できるようになりま す。

これは、いつでも変更することができます。

#### 手順

- ステップ1 ホスト OS で、マルチキャスト トラフィックが関連付けられるインターフェイスに関連する macvtap イン ターフェイスを検索します。
- ステップ2 macvtap インターフェイスを設定し、無差別モードを使用します。

Enter on the host: ifconfig macvtapX promisc

関連トピック:

• KVM での導入

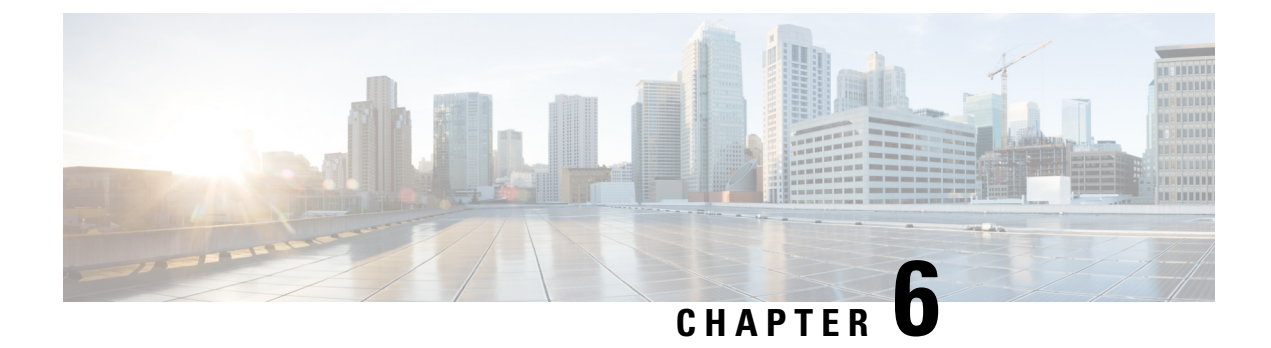

### VMWare ESXi での導入

- VMWare ESXi での導入 (31 ページ)
- (オプション) ESXi の高可用性をサポートする仮想インターフェイスの構成 (33 ページ)
- (オプション) 仮想アプライアンスのクローン作成 (33 ページ)
- •仮想アプライアンスの導入 (34ページ)
- •重要:ランダム故障の防止 (35ページ)
- DHCP が無効の場合のネットワーク上でのアプライアンスの設定(VMware vSphere) (36 ページ)

### VMWare ESXi での導入

|    | 操作                                                                   | 詳細情報                                                                                                    |
|----|----------------------------------------------------------------------|----------------------------------------------------------------------------------------------------|
| 1. | ご使用の AsyncOS リリー<br>スのリリースノートを確認<br>します。                             | リリースノートは、その他の情報 (51 ページ)か<br>ら入手できます。                                                                                                    |
| 2. | シスコから仮想アプライア<br>ンスのイメージと MD5<br>ハッシュをダウンロードし<br>ます。                  | MD5 ハッシュでアプライアンスイメージのデータ<br>整合性を確認する必要があります。Content Secure<br>イメージとファイルの準備。                                                                                   |
| 3. | ESXi ホストまたはクラス<br>タ上に仮想アプライアンス<br>を配置します。                            | 仮想アプライアンスの導入。                                                                                                    |
| 4. | (オプション) ネットワー<br>クで複数の仮想アプライア<br>ンスを実行する場合は、イ<br>メージのクローンを作成し<br>ます。 | Cisco Web セキュリティ アプライアンスの AsyncOS<br>8.5 で導入された高可用性機能を展開する場合は、<br>ホストを設定してこの機能をサポートします。詳細<br>については、「(オプション) ESXi の高可用性を<br>サポートする仮想インターフェイスの構成」を参照<br>してください。 |

|     | 操作                                                                                                    | 詳細情報                                                                                                    |
|-----|----------------------------------------------------------------------------------------------------|----------------------------------------------------------------------------------------------------|
| 5.  | 断続的な接続の問題を防止<br>します。                                                                                                    | 仮想マシンでの未使用のネットワークインターフェ<br>イス カード(NIC)の無効化。                                                                                                    |
| 6.  | Cisco コンテンツ セキュリ<br>ティ仮想アプライアンスで<br>ランダム故障を避けるため<br>に仮想マシンの同期を設定<br>します。                                                                                                    | 重要:ランダム故障の防止                                                                                                    |
| 7.  | DHCP が無効の場合は、<br>ネットワーク上にアプライ<br>アンスをセットアップしま<br>す。                                                                                                    | DHCP が無効の場合のネットワーク上でのアプライ<br>アンスの設定(VMware vSphere)                                                                                                    |
| 8.  | ライセンス ファイルをイ<br>ンストールします。                                                                                                    | 仮想アプライアンスのライセンスファイルのインス<br>トール。                                                                                                    |
| 9.  | アプライアンスの Web UI<br>にログインし、物理アプラ<br>イアンスの場合と同様にア<br>プライアンスソフトウェア<br>を設定します。<br>たとえば、以下を行うこと<br>ができます。<br>・System Setup ウィザー<br>ドの実行<br>・コンフィギュレーショ<br>ンファイルのアップ<br>ロード<br>・手動による機能の設定 | <ul> <li>アプライアンスのアクセスと設定の手順の詳細<br/>については(必要な情報の収集を含む)、その<br/>他の情報(51ページ)の関連する場所から入<br/>手可能なオンラインヘルプ、またはお使いの<br/>AsyncOSリリースのユーザガイドを参照してく<br/>ださい。</li> <li>物理アプライアンスから設定を移行するには、<br/>お使いの AsyncOS リリースのリリースノート<br/>を参照してください。</li> <li>機能キーはそれぞれの機能を有効にするまでアク<br/>ティブ化されません。</li> </ul> |
| 10. | ライセンスの有効期限に近<br>い場合は、アプライアンス<br>を構成してアラートを送信<br>します。                                                                                                    | その他の情報(51ページ)の関連する場所から入<br>手可能なオンラインヘルプ、またはお使いの<br>AsyncOS リリースのユーザガイドを参照してくださ<br>い。                                                                                                    |

Cisco Web セキュリティアプライアンスの AsyncOS 8.5 で導入された高可用性機能を展開する 場合は、ホストを設定してこの機能をサポートします。詳細については、「(オプション) ESXi の高可用性をサポートする仮想インターフェイスの構成」を参照してください。

### (オプション)ESXiの高可用性をサポートする仮想イン ターフェイスの構成

高可用性機能は Cisco Web セキュリティ アプライアンスの AsyncOS 8.5 で導入されました。詳細については、ユーザガイドおよびオンラインヘルプに記載されています。

お使いの Cisco Secure Web Appliance が高可用性のフェールオーバーグループに追加される場合 は、仮想インターフェイスを構成して無差別モードを使用します。これにより、フェールオー バーグループ内のアプライアンスがマルチキャストを使用して相互に通信できるようになりま す。

これは、いつでも変更することができます。

アプライアンスの仮想インターフェイスに関連付けられた VLAN ポートグループ/分散ポート グループについて、[無差別モード (Promiscuous mode)]を[承諾 (Accept)]状態に設定しま す。

### (オプション)仮想アプライアンスのクローン作成

環境内で複数の仮想セキュリティアプライアンスを実行する場合は、次の手順に従います。

- シスコは、仮想セキュリティアプライアンスを初めて実行する前に、そのアプライアンスのクローンを作成することを推奨します。
- 仮想アプライアンスのライセンスが強制的にインストールされた後に仮想セキュリティア プライアンスのクローンを作成するとライセンスが失効します。ライセンスを再インス トールする必要があります。
- クローンを作成する前に仮想アプライアンスをシャットダウンする必要があります。
- ・すでに使用されている仮想アプライアンスのクローンを作成する場合は、詳細について、 「すでに使用中の仮想アプライアンスのクローン作成」を参照してください。

仮想マシンのクローンを作成する手順の詳細については、http://www.vmware.com/support/ws55/ doc/ws\_clone.html にある VMware の技術文書を参照してください。

#### 関連トピック:

- Microsoft Hyper-V への導入
- KVM での導入
- VMWare ESXi での導入

### 仮想アプライアンスの導入

#### 始める前に

- ・仮想アプライアンスを導入する ESXi ホストまたはクラスタを設定します。詳細について は、「システム要件」を参照してください。
- ・ローカルマシンに VMware vSphere クライアントをインストールします。
- •「Content Secure イメージとファイルの準備」の説明に従って、イメージをダウンロード します。

#### 手順

ステップ1 固有のディレクトリで仮想アプライアンスの.zip ファイルを解凍します。

#### 例:

C:\vESA\C100V or :\vWSA\S300V.

- ステップ2 ローカルマシンの VMware vSphere クライアントを開きます。
- ステップ3 仮想アプライアンスを配置する ESXi ホストまたはクラスタを選択します。
- ステップ4 [ファイル(File)]>[OVFテンプレートの展開(Deploy OVF template)]を選択します。
- ステップ5 作成したディレクトリ内の OVF ファイルへのパスを入力します。
- ステップ6 [次へ (Next)]をクリックします。
- **ステップ1** ウィザードを完了します。
  - ディスクストレージのシンプロビジョニングは、ハイパーバイザ層でサポートされています。このオ プションを選択すると、ディスク容量を消費し、パフォーマンスが低下する可能性があります。

(注)

AsyncOS ドキュメントで明示的に記載されている場合を除き、OVF で定義された ESXi 構成に対する変更 はサポートされていません。

(注)

仮想アプライアンスのバックアップ(スナップショット)を作成するために、またはスナップショットから仮想アプライアンスを復元するために、VMwareなどのサードパーティ製ツールを使用しないでください。代わりにユーザーインターフェイスの[システム管理(System Administration)]>[設定ファイル(Configuration File)]メニューを使用するか、CLIコマンド saveconfig を使用して、設定のバックアップを作成できます。バックアップした設定は生成された別の仮想アプライアンスにロードできます。

関連トピック:

• Microsoft Hyper-V への導入

- KVM での導入
- VMWare ESXi での導入

### 重要:ランダム故障の防止

### Â

注意 シスコテクニカルサポートから指示された場合を除き、仮想アプライアンスをシャットダウン または再起動するためにvSphere クライアントまたはWeb クライアントを使用しないでくださ い。CLI から shutdown コマンドまたは reboot コマンドを使用するか、アプライアンス GUI の [システム管理(System Administration)]タブにある[シャットダウン/再起動(Shutdown/Reboot)] オプションを使用することをお勧めします。アプライアンスの電源を再投入する(または仮想 インフラストラクチャへの停電が発生する)と、メッセージの消失、データベースの破損、ロ グデータの損失が発生する可能性があります。ファイルシステムのマウント解除に失敗する と、ファイルシステムが破損するため、システムが破損状態になります。

Cisco コンテンツ セキュリティ仮想アプライアンスでのランダムな故障を回避するために、仮 想マシン固有のタイミングの特異性に対処する必要があります。これらの問題を回避するに は、仮想マシンで正確なタイムスタンプカウンタの同期を有効にします。

#### 始める前に

- 計時の基礎、仮想タイムスタンプカウンタ、および正確な同期の詳細については、 http://www.vmware.com/files/pdf/techpaper/Timekeeping-In-VirtualMachines.pdf にある VMWareの『Timekeeping in Virtual Machines PDF』を参照してください。
- ご使用のバージョンのvSphereクライアントの手順は、次の手順とは異なる場合があります。これを汎用ガイドとして使用し、必要に応じてご使用のクライアントのマニュアルを参照してください。

#### 手順

| <b>ステップ1</b>  | vSnhare Client で、マシンのリストから仮相アプライアンスを選択します                      |
|---------------|----------------------------------------------------------------|
| ~////         | vsphere Chent C、 マンジリハトから仮恋/ ノノイノンハモ 医穴しより。                    |
| ステップ <b>2</b> | CLI にログインして shutdown コマンドを入力し、仮想アプライアンスの電源をオフにします。             |
| ステップ <b>3</b> | アプライアンスを右クリックし、[設定を編集(Edit Settings)] を選択します。                  |
| ステップ4         | [オプション(Options)]タブをクリックし、[詳細設定(Advanced)]>[全般(General)]を選択します。 |
| ステップ5         | [設定パラメータ(Configuration Parameters)] をクリックします。                  |
| ステップ6         | 次のパラメータを編集または追加します。                                            |
|               | monitor_control.disable_tsc_offsetting=TRUE                    |
|               | monitor_control.disable_rdtscopt_bt=TRUE                       |
|               |                                                                |

timeTracker.forceMonotonicTTAT=TRUE

ステップ1 設定ウィンドウを閉じ、アプライアンスを実行します。

関連トピック:

- Microsoft Hyper-V への導入
- KVM での導入
- VMWare ESXi での導入

### **DHCP** が無効の場合のネットワーク上でのアプライアン スの設定(VMware vSphere)

(注) 仮想セキュリティアプライアンスイメージのクローンを作成した場合は、イメージごとに次 の手順を実行します。

#### 手順

- ステップ1 vSphere クライアントコンソールから、interfaceconfig を実行します。
- ステップ2 仮想アプライアンス管理ポートの IP アドレスを書き留めます。

管理ポートは DHCP サーバから IP アドレスを取得します。アプライアンスが DHCP サーバにアクセスで きない場合は、デフォルトで 192.168.42.42 が使用されます。

- **ステップ3** setgateway コマンドを使用して、デフォルトゲートウェイを設定します。
- ステップ4 変更を確定します。

ホスト名は、セットアップウィザードが完了するまで更新されません。

#### 関連トピック:

- Microsoft Hyper-V への導入
- KVM での導入
- VMWare ESXi での導入

<sup>(</sup>注)

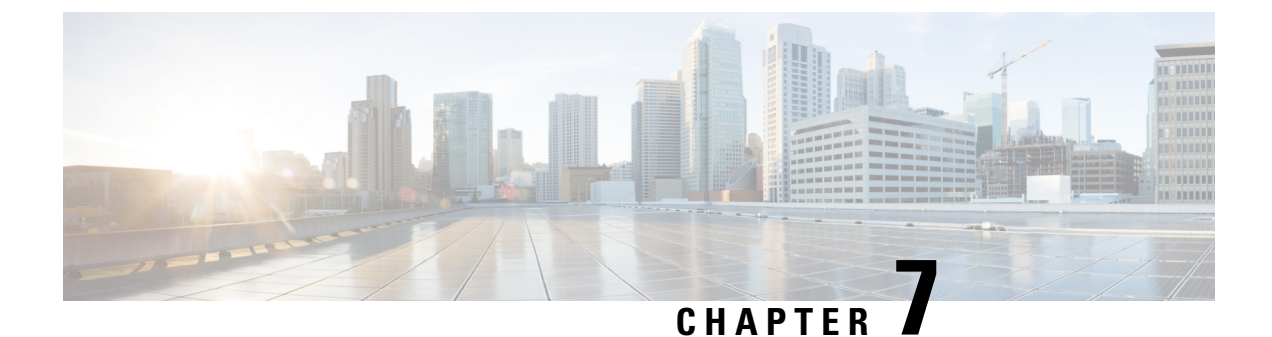

### Amazon Web Services (AWS) EC2 の導入

Amazon Web Services (AWS) の Amazon Elastic Compute Cloud (EC2) への Cisco Web セキュ リティ仮想アプライアンスおよびセキュリティ管理仮想アプライアンスの導入ガイドを参照し てください。

- ・仮想アプライアンスのライセンスファイルのインストール (37ページ)
- ・別の物理ホストへの仮想アプライアンスの移行(38ページ)
- ・すでに使用中の仮想アプライアンスのクローン作成 (39ページ)

### 仮想アプライアンスのライセンスファイルのインストー ル

(注) 仮想セキュリティアプライアンスイメージのクローンを作成した場合は、イメージごとに次 の手順を実行します。

#### 始める前に

(任意) ライセンスファイルをアップロードする仮想アプライアンスへのFTP 接続を実行しま す。端末にライセンスを貼り付ける場合は、この作業を行う必要はありません。

#### 手順

ステップ1 端末アプリケーションの SSH または Telnet を使用して、admin/ironport ユーザとしてアプライアンスの CLI にログインします。

(注)

vSphereクライアントコンソールを使用してCLIにライセンスファイルの内容を貼り付けることはできません。

ステップ2 loadlicense コマンドを実行します。

- ステップ3 次のいずれかのオプションを使用してライセンスファイルをインストールします。
  - ・オプション1を選択して、端末にライセンスファイルの内容を貼り付けます。
  - ・すでに FTP を使用してライセンスファイルをアプライアンスの configuration ディレクトリにアップ ロードした場合は、オプション2を選択して、ライセンスファイルを configuration ディレクトリに ロードします。
- ステップ4 ライセンス契約を読み、同意します。
- ステップ5 (任意) showlicense を実行して、ライセンスの詳細を見直します。

#### 次のタスク

Microsoft Hyper-V の導入の場合

• 「Microsoft Hyper-V への導入」に戻ります。

KVM の導入の場合

•「KVM での導入」に戻ります。

ESXiの導入の場合

- 管理インターフェイスの IP アドレスの詳細については、「VMWare ESXi での導入」を参照してください。
- 仮想セキュリティアプライアンスイメージのクローンを作成した場合は、イメージごとにこのトピックの手順を繰り返します。
- •「VMWare ESXi での導入」の残りのセットアップ手順を参照してください。

### 別の物理ホストへの仮想アプライアンスの移行

VMware<sup>®</sup> VMotion<sup>™</sup>を使用して、実行中の仮想アプライアンスを別の物理ホストに移行できます。

要件:

- 両方の物理ホストのネットワーク構成が同じである必要があります。
- 両方の物理ホストに、仮想アプライアンスのインターフェイスがマップされているものと
   同じ定義済みのネットワークへのアクセス権がなければなりません。
- 両方の物理ホストに、仮想アプライアンスで使用するデータストアへのアクセス権がなければなりません。このデータストアには、ストレージェリアネットワーク(SAN)またはネットワーク接続ストレージ(NAS)が有効です。

• Cisco Secure Email Virtual Gateway のキューにはメールが含まれていない必要があります。

(注) VMotion のマニュアルを参考にして、仮想マシンを移行します。現在、自動 VMotion は Secure Web Appliance ではサポートされていません。

### すでに使用中の仮想アプライアンスのクローン作成

#### 始める前に

- 仮想マシンのクローンを作成する手順の詳細については、 http://www.vmware.com/support/ws55/doc/ws\_clone.html [英語] にある VMware の技術文書を 参照してください。
- ご使用のアプライアンスのネットワーク設定およびセキュリティ機能の管理方法については、Cisco Secure 製品およびリリースのユーザーガイドを参照してください。

#### 手順

ステップ1 Cisco Secure Email Virtual Gateway のクローンを作成する場合:

CLI で suspend コマンドを使用してアプライアンスを一時停止し、アプライアンスがキュー内のすべての メッセージを配信するのに十分な遅延期間を入力します。

ステップ2 セキュリティ管理仮想アプライアンスのクローンを作成する場合:

管理対象となる E メールおよび Web セキュリティアプライアンスの集約管理サービスを無効にします。

- **ステップ3** CLI で shutdown コマンドを実行して、仮想アプライアンスをシャット ダウンします。
- ステップ4 仮想アプライアンスイメージのクローンを作成します。
- ステップ5 VMware vSphere Client を使用してクローンを作成したアプライアンスを起動し、次を実行します。
  - 1. Cisco.com からダウンロードした未変更の .OVF イメージファイルではなく、構成済みのイメージのクローンを作成した場合:

― クローン作成された仮想アプライアンスにライセンスファイルをインストールします。

— クローン作成された仮想アプライアンスのネットワーク設定を変更します。

電源投入時に、ネットワークアダプタは自動的に接続しません。IPアドレス、ホスト名、およびIPアドレスを再設定します。次に、ネットワークアダプタの電源を入れます。

設定は、機能キーをインストールするまで完了しません。

2. クローン作成された Cisco Secure Email Virtual Gateway アプライアンスの場合:

― 隔離されたすべてのメッセージを削除します。

— メッセージトラッキングおよびレポーティングのデータを削除します。

3. クローン作成された Web セキュリティ仮想アプライアンスの場合:

— プロキシキャッシュを消去します。

-- CLI で authcache > flushall コマンドを使用してプロキシ認証キャッシュを消去します。

-- CLI で **diagnostic > reporting > flushall > deletedb** コマンドを使用して、レポーティングおよびトラッ キングのデータを削除します。

ーシステムセットアップウィザード(SSW)を実行します。ライセンスが使用可能になっている必要 があります。

- 認証レルムの場合は、ドメインに再参加します。

- 認証の設定の場合は、リダイレクトホスト名を変更します。

一元の仮想アプライアンスがセキュリティ管理アプライアンスで管理されている場合は、クローン作成されたアプライアンスをセキュリティ管理アプライアンスに追加します。

- **ステップ6** VMware vSphere クライアントを使用して元の仮想アプライアンスを起動して、動作を再開します。正常に 動作していることを確認します。
- ステップ1 クローン作成されたアプライアンスで動作を再開します。

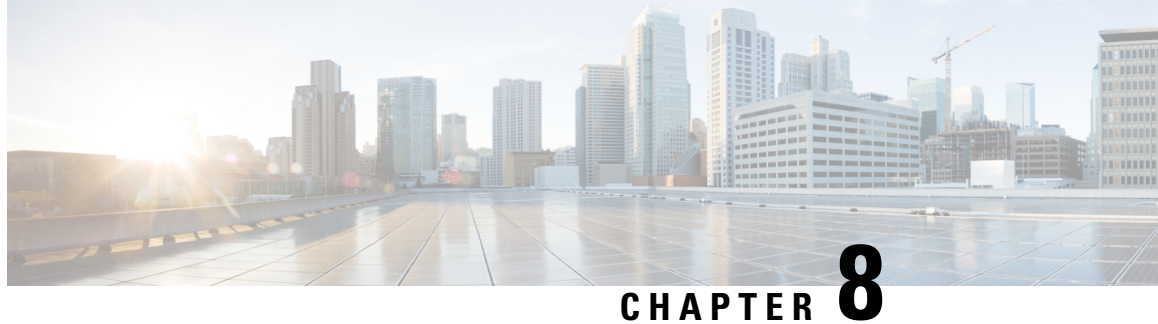

### Cisco Secure 仮想アプライアンスの管理

- IP アドレス (41 ページ)
- 仮想アプライアンスのライセンス(41ページ)
- 強制リセット、電源オフ、およびリセットの各オプションが完全にサポートされていない (42 ~~-ジ)
- 仮想アプライアンスの CLI コマンド (42 ページ)
- •仮想アプライアンスの SNMP (43 ページ)

### IPアドレス

仮想アプライアンスに最初に電源を入れると、管理ポートは DHCP ホストから IP アドレスを 取得します。仮想アプライアンスが DHCP サーバから IP アドレスを取得できない場合は、管 理インターフェイスの IP アドレスとして 192.168.42.42 が使用されます。仮想アプライアンス で [システム設定 (System Setup)] ウィザードを実行すると、CLI によって管理インターフェ イスの IP アドレスが表示されます。

### 仮想アプライアンスのライセンス

(注) 仮想アプライアンスのライセンスをインストールする前に、テクニカルサポートのトンネルを 開くことはできません。テクニカルサポートのトンネルに関する情報は、AsyncOSリリースの ユーザガイドにあります。

Cisco Secure 仮想アプライアンスには、ホスト上で仮想アプライアンスを実行するための追加 ライセンスが必要です。このライセンスは複数のクローン作成された仮想アプライアンスに使 用できます。ライセンスは、ハイパーバイザに依存しません。

Web セキュリティ 8.5 以降の AsyncOS、E メール セキュリティ 8.5.x 以降の AsyncOS、および セキュリティ管理 8.4 以降の AsyncOS の場合:

・個々の機能の機能キーごとに有効期限が異なる可能性があります。

・仮想アプライアンスのライセンスの有効期限が切れた後も、180日間のセキュリティサービスを使用せずにアプライアンスは引き続きWebプロキシ(Webセキュリティアプライアンス)、 アンス)として機能し、電子メールを配信し(Eメールセキュリティアプライアンス)、 または隔離済みメッセージを自動的に処理(セキュリティ管理アプライアンス)します。 この期間中、セキュリティサービスは更新されません。Cisco Secure Email and Webアプラ イアンスでは、管理者とエンドユーザーが隔離を管理することはできませんが、管理アプ ライアンスは引き続き管理対象Cisco Secure Email Gateway Appliance からの隔離済みメッ セージを受け入れ、スケジュールされた隔離済みメッセージの削除が実行されます。

Eメール セキュリティ 8.0 の AsyncOS および Web セキュリティ 7.7.5 と 8.0 の AsyncOS の場合:

- 機能キーは仮想アプライアンスのライセンスに含まれています。機能キーは、該当の機能 がアクティブ化されてない場合でも、ライセンスと同時に失効します。新しい機能キーを 購入する場合は、新しい仮想アプライアンスのライセンスファイルをダウンロードしてイ ンストールする必要があります。
- 機能キーが仮想アプライアンスのライセンスに含まれているため、AsyncOS機能の評価ラ イセンスはありません。

### 

(注) AsyncOS バージョンを復帰させた場合の影響については、ご使用の AsyncOS のリリースのオ ンラインヘルプまたはユーザガイドを参照してください。

関連トピック:

仮想アプライアンスのライセンスファイルのインストール

### 強制リセット、電源オフ、およびリセットの各オプショ ンが完全にサポートされていない

以下の操作は、ハードウェアアプライアンスのプラグを抜くことと同等であり、特にAsyncOS の起動中ではサポートされていません。

- KVM の強制リセットオプション。
- VMware の電源オフオプションおよびリセットオプション。

### 仮想アプライアンスの CLI コマンド

Cisco Secure 仮想アプライアンスには既存の CLI コマンドに対する更新、および仮想アプライ アンス専用のコマンドである loadlicense が含まれています。次の CLI コマンドが変更されて います。

| コマンド        | 仮想 SMA で<br>のサポート<br>の有無 | 情報                                                                                                    |  |
|-------------|--------------------------|----------------------------------------------------------------------------------------------------|--|
| loadlicense | 対応                       | このコマンドを使うと、仮想アプライアンスにライセンスをイン<br>ストールすることができます。最初にこのコマンドを使用してラ<br>イセンスをインストールしないと、仮想アプライアンスのSystem<br>Setup ウィザードは実行できません。 |  |
| etherconfig |                          | 仮想アプライアンスにペアリングのオプションは含まれていませ<br>ん。                                                                                        |  |
| version     |                          | このコマンドは、UDI、RAIDおよびBMC情報を除き、仮想アプ<br>ライアンスに関するすべての情報を返します。                                                                  |  |
| resetconfig |                          | このコマンドを実行すると、アプライアンス上に仮想アプライア<br>ンス ライセンスおよび機能キーが残ります。                                                                     |  |
| 復元          |                          | AsyncOS 8.5 for Email Security からは、ご使用のアプライアンスの<br>オンラインヘルプおよびユーザガイドのシステム管理の章で動作<br>が説明されています。                             |  |
| reload      |                          | このコマンドを実行すると、アプライアンスで仮想アプライアン<br>スライセンスおよびすべての機能キーが削除されます。このコマ<br>ンドは、Webセキュリティアプライアンスでのみ使用可能です。                           |  |
| diagnostic  | _                        | 次の diagnostic > raid のサブメニューオプションでは、情報は返されません。                                                                             |  |
|             |                          | 1. Run disk verify                                                                                                    |  |
|             |                          | 2. 実行中のタスクのモニタ                                                                                                    |  |
|             |                          | 3. Display disk verify verdict                                                                                             |  |
|             |                          | このコマンドは、Eメールセキュリティアプライアンスでのみ使<br>用可能です。                                                                                    |  |
| showlicense | 対応                       | ライセンスの詳細を表示します。                                                                                                    |  |
|             |                          | 仮想 E メールおよび Web セキュリティ アプライアンスでは、<br>featurekey コマンドを使用して追加情報を入手できます。                                                      |  |

## 仮想アプライアンスの SNMP

仮想アプライアンスの AsyncOS はハードウェア関連の情報については報告せず、ハードウェ ア関連のトラップは生成されません。次の情報は、クエリーから除外されます。

• powerSupplyTable

I

- temperatureTable
- fanTable
- raidEvents
- raidTable

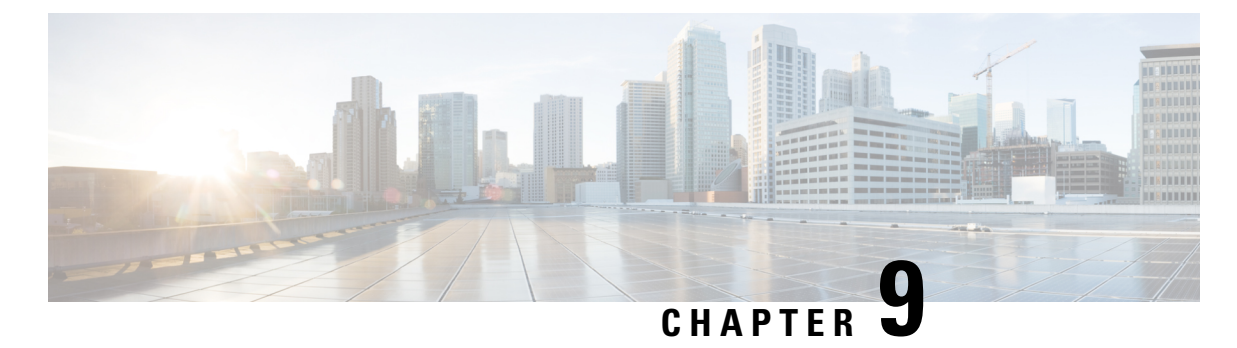

# トラブルシューティングとサポート

- •トラブルシューティング: KVM の導入 (45 ページ)
- ・トラブルシューティング:VMWare ESXiの導入 (46ページ)
- •仮想アプライアンスのサポートの取得(46ページ)
- Cisco TAC (50 ページ)

### トラブルシューティング:KVMの導入

### 再起動時の仮想アプライアンスの停止

問題 仮想アプライアンスは、再起動すると停止します。

**解決方法** これは KVM の問題です。ホストを再起動するたびに、次の回避策を実行してください。

#### 手順

- ステップ1 次の点をチェックします。 Cat /sys/module/kvm intel/parameters/enable apicv
- **ステップ2** 上記の値が Y に設定されている場合:
  - 1. 仮想アプライアンスを停止し、KVM カーネルモジュールを再インストールします。

rmmod kvm\_intel

modprobe kvm\_intel enable\_apicv=N

2. 仮想アプライアンスを再起動します。

#### 次のタスク

詳細については、https://www.mail-archive.com/kvm@vger.kernel.org/msg103854.html [英語] および https://bugs.launchpad.net/qemu/+bug/1329956 [英語] を参照してください。

### ネットワーク接続が最初は機能するが、その後失敗する

問題 前回の作業後にネットワーク接続が失われる。

**解決方法** これは KVM の問題です。OpenStack ドキュメントの「KVM: Network connectivity works initially, then fails」の項を参照してください。このドキュメントは、 http://docs.openstack.org/admin-guide-cloud/content/section\_network-troubleshoot.html [英語] にあります。

### パフォーマンスの低下、ウォッチドッグ問題、および高 CPU 使用率

問題 Red Hat<sup>™</sup> Enterprise Linux 上で KVM を使用して仮想アプライアンスを実行しているとき に、アプライアンスのパフォーマンスが低下して、ウォッチドッグの問題が発生し、アプライ アンスが異常に高い CPU 使用率を示す。

解決方法 Red Hat<sup>™</sup> Enterprise Linux から最新の Host OS アップデートをインストールしてくだ さい。

### トラブルシューティング:VMWare ESXiの導入

断続的な接続の問題

問題断続的な接続の問題。

解決方法未使用のすべての NIC が ESXi で無効になっていることを確認します。

### ランダム故障

問題 原因が明らかでないランダムな故障が発生します。

解決方法 「重要:ランダム故障の防止」を参照してください。

### 仮想アプライアンスのサポートの取得

(注) 仮想アプライアンスのサポートを受けるには、仮想ライセンス番号(VLN)をご用意の上Cisco TAC に連絡してください。 Cisco Secure 仮想アプライアンスのサポートケースを報告する場合は、契約番号と製品 ID コード(PID)を提供する必要があります。

発注書を参照するか以下の一覧を参照すると、仮想アプライアンスで動作中のソフトウェアラ イセンスに基づく PID を特定できます。

- Cisco Secure Email Virtual Gateway アプライアンスの製品 ID コード (PID)
- Cisco Secure Web 仮想アプライアンスの製品 ID コード (PID)
- Cisco Secure Email and Web Manager Virtual の製品 ID コード (PID)

#### Cisco Secure Email Virtual Gateway アプライアンスの製品 ID コード (PID)

#### Cisco Secure Email Unified SKU の概要

Cisco Secure Email Unified SKU の注文には、次の4つの SKU タイプが含まれます。

- ・サブスクリプション SKU は、サブスクリプション期間と開始日を定義するために使用されます。
- ・製品SKUは、サブスクリプションを構成する製品と数量を定義するために使用されます。
- ・製品アドオン SKU は、他の製品 SKU にのみ追加できます。
- ・サポート SKU では、サブスクリプションのサポートレベルを定義します。

注文は、E メール セキュリティ サブスクリプション SKU の選択から始まります。次にサブス クリプションを構成する製品 SKU、アドオン SKU、サポート SKU を選択してサブスクリプ ションを設定します。

#### サブスクリプション SKU

Email Security-CSEMAIL-SEC-SUB のサブスクリプション SKU は1 つだけです。サブスクリプ ションの期間と支払いオプションは、サブスクリプションに含まれるすべての製品に適用され ます。

| 機能                         | PID         | 説明                                             |
|----------------------------|-------------|------------------------------------------------|
| Cisco Secure Email Gateway | ESA-ESS-LIC | 内容:                                            |
| Essentials                 |             | •スパム対策                                         |
|                            |             | ・ウイルス対策                                        |
|                            |             | •アウトブレイク フィルタ                                  |
|                            |             | • Cisco Secure Malware Defense<br>(AMP) 制限サンプル |

I

| 機能                                                     | PID          | 説明                                                 |
|--------------------------------------------------------|--------------|----------------------------------------------------|
| Cisco Secure Email Gateway<br>Advantage                | ESA-ADV-LIC  | 内容:                                                |
|                                                        |              | • スパム対策                                            |
|                                                        |              | ・ウイルス対策                                            |
|                                                        |              | •アウトブレイク フィルタ                                      |
|                                                        |              | • Cisco Secure Malware Defense<br>(AMP) 無制限サンプル    |
|                                                        |              | • Graymail Safe の登録解除                              |
|                                                        |              | • データ損失防止                                          |
|                                                        |              | •暗号化                                               |
| Cisco Secure Email Gateway                             | ESA-PRE-LIC  | 内容:                                                |
| Premier                                                |              | • スパム対策                                            |
|                                                        |              | • ウイルス対策                                           |
|                                                        |              | •アウトブレイク フィルタ                                      |
|                                                        |              | • Cisco Secure Malware Defense<br>(AMP) 無制限サンプル    |
|                                                        |              | • Graymail Safe の登録解除                              |
|                                                        |              | • データ損失防止                                          |
|                                                        |              | •暗号化                                               |
|                                                        |              | • Cisco Secure Awareness トレー<br>ニング                |
| Cisco Secure Email and Web<br>Manager アプライアンス<br>(SMA) | SMA-EMGT-LIC | すべての中央集中型電子メールセ<br>キュリティ機能                         |
| イメージアナライザ                                              | ESA-IA-LIC   | アドオンとして利用可能                                        |
| インテリジェント マルチス<br>キャン                                   | ESA-IMS-LIC  | アドオンとして利用可能                                        |
| McAfee Anti-Malware                                    | ESA-MFE-LIC  | アドオンとして利用可能                                        |
| Graymail Safe の登録解除                                    | ESA-GSU-LIC  | アドオンとして利用可能<br>(Advantage および Premier バンド<br>ルの一部) |

| 機能      | PID         | 説明                                                 |
|---------|-------------|----------------------------------------------------|
| データ損失防止 | ESA-DLP-LIC | アドオンとして利用可能<br>(Advantage および Premier バンド<br>ルの一部) |
| 暗号化     | ESA-ENC-LIC | アドオンとして利用可能<br>(Advantage および Premier バンド<br>ルの一部) |

#### Cisco Secure Web 仮想アプライアンスの製品 ID コード (PID)

#### Cisco Secure Web Appliance Unified SKU の概要

Cisco Secure Web Appliance Unified SKU の注文には、次の4つの SKU タイプが含まれます。

- ・サブスクリプション SKU は、サブスクリプション期間と開始日を定義するために使用されます。
- ・製品SKUは、サブスクリプションを構成する製品と数量を定義するために使用されます。
- ・製品アドオンSKUは、他の製品SKUにのみ追加できます。
- ・サポート SKU では、サブスクリプションのサポートレベルを定義します。

注文は、Cisco Secure Web Appliance サブスクリプション SKU の選択から始まります。次にサ ブスクリプションを構成する製品 SKU、アドオン SKU、サポート SKU を選択してサブスクリ プションを設定します。

#### サブスクリプション SKU

Cisco Secure Web Appliance のサブスクリプション SKU は 1 つだけです(WEB-SEC-SUB)。サ ブスクリプションの期間と支払いオプションは、サブスクリプションに含まれるすべての製品 に適用されます。

| 機能                          | PID         | 説明                                         |
|-----------------------------|-------------|--------------------------------------------|
| Cisco Secure Web Essentials | WSA-WSE-LIC | 内容:                                        |
|                             |             | Web Usage Controls                         |
|                             |             | •Web レピュテーション                              |
| Cisco Secure Web Advantage  | WSA-WSP-LIC | 内容:                                        |
|                             |             | Web Usage Controls                         |
|                             |             | •Web レピュテーション                              |
|                             |             | • Sophos および Webroot<br>Anti-Malware シグネチャ |

| 機能                                       | PID         | 説明                                                                                                    |
|------------------------------------------|-------------|----------------------------------------------------------------------------------------------------|
| Cisco Secure Web Premier                 | WSA-WSS-LIC | 内容:<br>•Web Usage Controls<br>•Web レピュテーション<br>•Sophos および Webroot<br>Anti-Malware シグネチャ<br>•Cisco Secure Malware Analytics<br>•Cisco Cognitive Intelligence |
| Cisco Secure Malware Analytics           | WSA-AMP-LIC | 内容:<br>• Cisco Secure Malware Analytics                                                                                                    |
| Cisco Secure Web Anti-Virus<br>McAfee    | WSA-AMM-LIC | 内容:<br>・McAfee Anti-Malware シグネ<br>チャ                                                                                                    |
| Cisco Secure Web Sophos<br>Anti-Malware  | WSA-AMS-LIC | 内容 :<br>• Sophos Anti-Malware シグネ<br>チャ                                                                                                    |
| Cisco Secure Web Webroot<br>Anti-Malware | WSA-AMW-LIC | 内容:<br>• Webroot Anti-Malware シグネ<br>チャ                                                                                                    |

Cisco Secure Email and Web Manager Virtual の製品 ID コード (PID)

| 機能                                                     | PID          | 説明                         |
|--------------------------------------------------------|--------------|----------------------------|
| Cisco Secure Email and Web<br>Manager アプライアンス<br>(SMA) | SMA-EMGT-LIC | すべての中央集中型電子メールセ<br>キュリティ機能 |

### **Cisco TAC**

電話番号を含む Cisco TAC の連絡先情報:

http://www.cisco.com/en/US/support/tsd\_cisco\_worldwide\_contacts.html

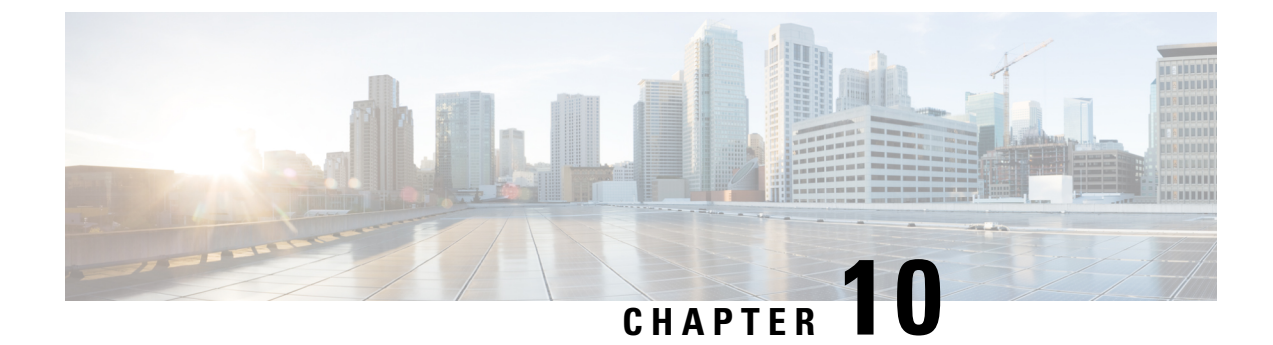

### その他の情報

その他の情報(51ページ)

### その他の情報

サポートオプションに関する情報などの詳細については、ご使用のAsyncOS リリースのリリー スノートとユーザガイドまたはオンラインヘルプを参照してください。

| <b>Cisco Content Security</b> 製品のマニュ<br>アル: | 入手場所                                                                                                    |
|---------------------------------------------|----------------------------------------------------------------------------------------------------|
| コンテンツ Cisco Secure Email and<br>Web アプライアンス | http://www.cisco.com/c/en/us/support/security/<br>content-security-management-appliance/<br>tsd-products-support-series-home.html |
| Cisco Secure Web Appliance                  | http://www.cisco.com/c/en/us/support/security/<br>web-security-appliance/tsd-products-support-series-home.html                    |
| Cisco Secure Email Gateway Appliance        | http://www.cisco.com/c/en/us/support/security/<br>email-security-appliance/tsd-products-support-series-home.html                  |

関連トピック:

- Microsoft Hyper-V への導入
- KVM での導入
- VMWare ESXi での導入

I

翻訳について

このドキュメントは、米国シスコ発行ドキュメントの参考和訳です。リンク情報につきましては 、日本語版掲載時点で、英語版にアップデートがあり、リンク先のページが移動/変更されている 場合がありますことをご了承ください。あくまでも参考和訳となりますので、正式な内容につい ては米国サイトのドキュメントを参照ください。